### **STEPS INVOLVED IN PAYMENT**

### **STEP 1:**

- a) Goto <u>http://www.odlri.lasu.edu.ng/home</u>
- b) Click on the *Current Student* Menu item
- c) Click on Pay Fees Sub-Menu item

#### OR

Goto <a href="http://lasu.edu.ng/tsa/epayment/default.php">http://lasu.edu.ng/tsa/epayment/default.php</a> directly

#### **STEP 2:**

On the displayed payment portal interface click on "Full Time UG, JUPEB, ODLRI and International School Payment here" button

| ③ www.lasu.edu.ng/tsa/epayment/idefault.php                                                                                          | 180% 🖾 🏠 🔍 Search                     | ¥ 1       |
|----------------------------------------------------------------------------------------------------|---------------------------------------|-----------|
| Welcome to the LASU e-Payment portal                                                                                                 | <u> 14</u>                            | nd .      |
|                                                                                                    |                                       |           |
|                                                                                                    |                                       |           |
|                                                                                                    |                                       |           |
| LASU e-Payment portal                                                                                                    |                                       |           |
| Welcome to our new e-Payment home page. We hope the new options a<br>convenience will measure up to your taste. We welcome feedback. | and services being offered to enhance |           |
| Update previous payment here                                                                                                    |                                       |           |
| 23rd Convocation payments here                                                                                                    |                                       |           |
| Postgraduate payments here                                                                                                    | 9                                     |           |
| Full Time UG, aLPEB, ODURI and International School payments here                                                                    |                                       |           |
| Sanctwich, Diploma, PDIS & Gertificate payments tie/e                                                                                |                                       |           |
|                                                                                                    | Activ                                 | ate Windo |

## STEP 3:

|              | NO REMARK OF STREET FOR DESIGN OF STREET, STREET, STREE |                                                                        |                                                                                                    |                                             |                                                                                                    |
|--------------|----------------------------------------------------------------------------------------------------|------------------------------------------------------------------------|----------------------------------------------------------------------------------------------------|---------------------------------------------|----------------------------------------------------------------------------------------------------|
|              | Lagos State University, Ojo, Nigeria                                                                                                    |                                                                        |                                                                                                    |                                             |                                                                                                    |
|              |                                                                                                    |                                                                        |                                                                                                    |                                             |                                                                                                    |
|              | Matric No / App form no / UME Reg no:                                                                                                    | 0                                                                      |                                                                                                    |                                             |                                                                                                    |
|              | ID Type.                                                                                                    | D                                                                      | Select type below ~                                                                                             |                                             |                                                                                                    |
|              | Campus.                                                                                                    | I                                                                      | Select campus below 😒                                                                                           |                                             |                                                                                                    |
|              | Study Type:                                                                                                    | 0                                                                      | Select study type below                                                                                         | ÷                                           |                                                                                                    |
|              | Purpose/Item:                                                                                                    | [                                                                      | Select purpose or item below ~                                                                                  |                                             |                                                                                                    |
|              | Current valid email address:                                                                                                    |                                                                        |                                                                                                    |                                             |                                                                                                    |
|              | Current valid Phone No:                                                                                                    | E                                                                      |                                                                                                    |                                             |                                                                                                    |
|              |                                                                                                    | 1                                                                      | Submit                                                                                                    |                                             |                                                                                                    |
|              | Matric No / App form no / UME Reg                                                                                                    | g no:                                                                  | 4                                                                                                    | 2018                                        | 8-OD-456670-629'                                                                                                    |
| )            | In the <i>ID Type</i> dropdown select                                                                                                    | "Stude                                                                 | ent/Alumnus"                                                                                                    |                                             |                                                                                                    |
|              | ID Type:                                                                                                    |                                                                        |                                                                                                    |                                             | Student/Alumnus V                                                                                                    |
| 1            |                                                                                                    |                                                                        |                                                                                                    |                                             | Student/Adminus                                                                                                    |
| )            | In the <i>Campus</i> dropdown select                                                                                                    | Main                                                                   |                                                                                                    |                                             | Statentzalannas                                                                                                    |
| )            | In the <i>Campus</i> dropdown select<br>Campus:                                                                                                    | Main                                                                   |                                                                                                    |                                             | Main ~                                                                                                    |
| )            | In the <i>Campus</i> dropdown select<br>Campus:<br>In the <i>Study Type</i> dropdown select                                                                                                    | Main<br>t "Virtu                                                       | ıal/ODLRI Undergra                                                                                              | adu                                         | Main ~                                                                                                    |
| )            | In the <i>Campus</i> dropdown select<br>Campus:<br>In the <i>Study Type</i> dropdown select<br>Study Type:                                                                                                    | Main<br>t "Virtu                                                       | ıal/ODLRI Undergro                                                                                              | adu.                                        | Main ~                                                                                                    |
| )<br> )      | In the <i>Campus</i> dropdown select<br>Campus:<br>In the <i>Study Type</i> dropdown select<br>Study Type:<br>In the <i>Purpose/Item</i> dropdown select<br><i>Institute (School Fees)"</i>                                                                                                    | <b>Main</b><br>t <b>"Virtu</b><br>ect <b>"Op</b>                       | ual/ODLRI Undergro<br>Den and Distance Le                                                                       | adu<br>V<br>earn                            | Main   Intual/ODLRI Undergraduate   ining and Research                                                                                                    |
| )<br> )      | In the <i>Campus</i> dropdown select<br>Campus:<br>In the <i>Study Type</i> dropdown select<br>Study Type:<br>In the <i>Purpose/Item</i> dropdown select<br><i>Institute (School Fees)"</i><br>Purpose/Item:                                                                                                    | Main<br>t "Virtu<br>ect "Op                                            | oen and Distance Learnin                                                                                        | adu<br>V<br>earn                            | Main          ate"         'irtual/ODLRI Undergraduate         ing and Research         RESEARCH INSTITUTE (SCHOOL FEES)                                                                                                    |
| )<br>))      | In the <i>Campus</i> dropdown select<br>Campus:<br>In the <i>Study Type</i> dropdown select<br>Study Type:<br>In the <i>Purpose/Item</i> dropdown select<br><i>Institute (School Fees)"</i><br>Purpose/Item:<br>In the <i>Current Valid email address</i>                                                                                                    | <b>Main</b><br>t <b>"Virtu</b><br>ect <b>"Op</b><br>box, ty            | <i>val/ODLRI Undergro</i><br><i>Den and Distance Le</i><br>OPEN DISTANCE LEARNIN<br>OPE in your <i>valid em</i> | adua<br>V<br>earn                           | Main     Image: Constrained and the second and the second |
| )<br>)       | In the <i>Campus</i> dropdown select<br>Campus:<br>In the <i>Study Type</i> dropdown select<br>Study Type:<br>In the <i>Purpose/Item</i> dropdown select<br><i>Institute (School Fees)"</i><br>Purpose/Item:<br>In the <i>Current Valid email address</i><br>Current valid email address::                                                                                                    | <b>Main</b><br>t <b>"Virtu</b><br>ect <b>"Op</b><br>box, ty            | <i>val/ODLRI Undergro</i><br><i>Den and Distance Le</i><br>OPEN DISTANCE LEARNIN<br>OPE in your <i>valid em</i> | adua<br>Vearn                               | Main   ate"   irrtual/ODLRI Undergraduate   ing and Research   RESEARCH INSTITUTE (SCHOOL FEES)   address   mymail@gmail.com                                                                                                    |
| ノ<br> )<br>) | In the <i>Campus</i> dropdown select<br>Campus:<br>In the <i>Study Type</i> dropdown select<br>Study Type:<br>In the <i>Purpose/Item</i> dropdown select<br><i>Institute (School Fees)"</i><br>Purpose/Item:<br>In the <i>Current Valid email address</i><br>Current valid email address::<br>In the <i>Current Valid Phone No</i> box,                                                                                                    | <i>Main</i><br>t <i>"Virtu</i><br>ect <i>"Op</i><br>box, ty<br>type ir | n your <b>Valid Mobile</b>                                                                                      | adua<br>V<br>earn<br>ng &<br>pail o<br>e No | Main   ate"   atellow   ing and Research     RESEARCH INSTITUTE (SCHOOL FEES)   address     mymail@gmail.com                                                                                                    |

#### h) Click on the *Submit* button

| Matric No / App form no / UME Reg no: | 2018-OD-456670-6291                                       |
|---------------------------------------|-----------------------------------------------------------|
| D Type:                               | Student/Alumnus ~                                         |
| Campus:                               | Main                                                      |
| Study Type:                           | Virtual/ODLRI Undergraduate ~                             |
| Purpose/Item:                         | OPEN DISTANCE LEARNING & RESEARCH INSTITUTE (SCHOOL FEES) |
| Current valid email address::         | mymail@gmail.com                                          |
| Current valid Phone No::              | p8123456789                                               |
|                                       | Submit                                                    |
|                                       |                                                           |

# LASU e-Payment portal

Welcome to our new e-Payment home page. We hope the new options and services being offered to enhance convenience will measure up to your taste. We welcome feedback.

Submit this invoice preview if you want to pay 100 percent of your fees

| Name                                  | IST FREE CALIFORNIA |
|---------------------------------------|---------------------|
| Matric No / App form no / UME Reg no: | 2018-OD-456670-6291 |
| Outstanding Debt                      | NGN 20,000.00       |
| Current Fees:                         | NGN 0.00            |
| Transaction Charge:                   | NGN 00.00           |
| Total Amount Due:                     | NGN 20,000.00       |
|                                       | Submit Activate     |

The above form will be displayed.

Click on the *Submit* button to proceed to make payment